# 惠州市灵天智能科技有限公司

## UHF Reader WIFI 使用说明

 设备上电后, PC 连接 WIFI:Serial\_WIFI, 密码是: 12345678。如下图, 备注: 不一定是同一个 WIFI 名称,但是前缀必须是 HI-LINK

|                  |                              |                              |     |           | -      |
|------------------|------------------------------|------------------------------|-----|-----------|--------|
| (h.              | lingtian_Office<br>已连接,安全    |                              |     |           |        |
| (k.              | HI-LINK_5069<br>安全           |                              |     |           |        |
|                  | 🔽 自动连接                       |                              |     |           |        |
|                  |                              |                              | 连   | ŧ         |        |
| (h.              | 903<br>安全                    |                              |     |           |        |
| (h.              | ChinaNet-0RON<br>安全          |                              |     |           | l      |
| (h.              | ChinaNet-GrPD<br>安全          |                              |     |           |        |
| G.               | 1003                         |                              |     |           | ~      |
| <u>网络</u><br>更改词 | 和 Internet 设置<br>设置,例如将某连接设置 | 为按流量计费                       |     |           |        |
| <i>li</i> ngtia  | n_Office 飞行模式                | (µ)<br>移动热点                  |     |           |        |
| 2.设备             | WIFI 连接成功后,浏                 | 览器打开 IP                      | 地址: | 192.168.1 | .6.254 |
| 🖰 192.1          | 68.16.254                    | $ ho \cdot \cdot  ightarrow$ |     |           |        |
| Bing 3           | ₽ìV                          |                              |     |           |        |

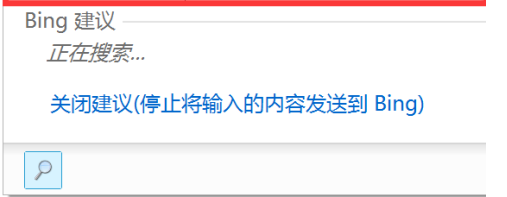

3.输入账户名:admin,密码:admin

| Windows 安全 2                                                                                | × |
|---------------------------------------------------------------------------------------------|---|
| i <mark>explore.exe</mark><br>服务器 192.168.16.254 将要求你输入用户名和密码。服务器报告它来自<br>HLK-RM04 <b>。</b> |   |
| 警告:将在不安全的连接上使用基本身份验证发送你的用户名和密码。                                                             |   |
| admin<br>•••••<br>□ 记住我的凭据                                                                  |   |
| 确定取消                                                                                        |   |

4.点击:串口-网络参数配置,网络模式选择:串口-无线(WIFI SAT),点击:扫描。

|                         | erial2Net.as; 🔎 👻 🏉 🖊 | (-RM04 Web Configure | ×                    | - <b>□</b> ×<br>☆☆© |
|-------------------------|-----------------------|----------------------|----------------------|---------------------|
|                         | k w                   | IRELESS-N I          | ROUTER IEEE 802.11N  |                     |
| 2 HLK-RM04<br>串ロ-网络参数配置 | 中山-M-35 900           | ■D■<br>■□-无线(WIFI_ST |                      |                     |
| → 周辺は直<br>> 串口2参数设置     | 无线网络名称:               | HI-LINK_6A01         | 扫描                   |                     |
| ■ 系統管理                  | 认证加密类型:               | WPA2 AES 🗸           |                      |                     |
|                         | 密码:                   | 12345678             |                      |                     |
|                         | IP地址类型:               | 动态 🗸                 |                      |                     |
|                         |                       | 当前配置                 | 更新配置                 |                     |
|                         | 串口配置:                 | 115200,8,n,1         | 115200, 8, n, 1      |                     |
|                         | 串口组帧长度:               | 64                   | 64                   |                     |
|                         | 串口组帧周期:               | 10 毫秒                | 10 毫秒 (< 256, 0-无限长) |                     |
|                         | 网络协议模式:               | server               | 服务器 (Server) ∨       |                     |
|                         | 本地/远端 服务器域名/IP:       | 192.168.11.245       | 192. 168. 11. 245    |                     |
|                         | 本地/远端 端口:             | 8080                 | 8080                 |                     |
|                         | 网络协议选择:               | tcp                  | TCP 🗸                |                     |
|                         | TCP网络超时:              | 0秒                   | 0 秒 (< 256, 0-无限长)   |                     |
|                         |                       |                      | 确定 取消                |                     |
|                         |                       |                      |                      |                     |
|                         |                       |                      |                      |                     |

### 5.选择扫描出来自己的 WIFI,并点击确定。

|   | WIR      | ELESS-N ROUTER IEEE | 802.11N           |                        |           |                    |       |          |
|---|----------|---------------------|-------------------|------------------------|-----------|--------------------|-------|----------|
|   |          | 000                 | 20012             |                        | 01 100    |                    | 5.01  |          |
|   | Ch       | SSID                | BSSID             | Security               | Signal(%) | W-Moe              | ExtCh | NI       |
| 0 | 1        | TP-LINK_1002        | dc:te:18/ta:b2:Ve | WPATPSKWPA2PSK/TKIPAES | 39        | 11b/g/n            | ABOVE | in<br>I- |
| 0 | 1        | shuntasi            | DC:51:10:17:50:60 | WPATPSKWPA2PSK/TKIPAES | 20        | 11b/g/n<br>11b/-/- | ABOVE | in<br>In |
| 0 |          | AUERI04G            | 04.95.60.50.44.01 | WPATPSKWPAZPSK/TKIPAES | 34        | T D/g/n            | NUNE  | in       |
| ۲ | <b>U</b> | Inguan_Omce         | 04:ee:U/:5r:40:ea | WPATPSKWPA2PSK/AES     | 100       | 11D/g/n            | ABOVE | <u></u>  |
| 0 | 2        | XIaomi_875C         | 50(64)20(08)87(50 | WPATPSKWPA2PSK/TKIPAES | 34        | 11b/g/n            | NUNE  | in<br>I- |
| 0 | 2        | UXE997AAE794B5      | D4:01:30:64:32:01 | WPATPSKWPA2PSK/TKIPAES | 34        | TID/g/n            | ABOVE | in       |
| 0 | 3        | Chinanet-GrPD       | 54.60.61.27.69.09 | WPATPSKWPAZPSK/TKIPAES | 100       | TID/g/n            | NUNE  | in       |
| 0 | 4        |                     | UU:54:13:55:06:00 | WPA1PSKWPA2PSK/AES     | 24        | 11D/g/n            | ABOVE | in<br>I- |
| 0 | 6        | IP-LINK_3E60        | 14:83:00.00:30:50 | WPATPSKWPA2PSK/AES     | 24        | 11D/g/n            | BELOW | in<br>I- |
| 0 | 6        | Xiaomi_A/CE         | TU:D4:29:80:a7:cf | WPATPSKWPAZPSK/TKIPAES | 24        | 11b/g/n<br>11b/a/a | NONE  | in<br>I- |
| 0 | 6        |                     | 12:04:29:88:a7:c1 | NONE                   | 24        | 11b/g/n            | NONE  | in       |
| 0 | 6        |                     | 9a:50:e9:73:26:e7 | NUNE                   | 81        | 11D/g/n            | NUNE  | in       |
| 0 | 6        |                     | DC:46:99:88:84:28 | WPATPSKWPA2PSK/AES     | 24        | TID/g/n            | BELOW | in       |
| 0 | 9        | 1101                | 2c:b2:1a:4e:a9:ba | WPA1PSKWPA2PSK/TKIPAES | 15        | 11b/g/n            | NONE  | In       |
| 0 | 10       | 1504                | /c:b5:40:44:40:14 | WPA1PSKWPA2PSK/AES     | 15        | 11b/g/n            | NONE  | In       |
| 0 | 11       |                     | 30:tc:68:ba:ct:54 | WPA1PSKWPA2PSK/AES     | 24        | 11b/g/n            | BELOW | In       |
| 0 | 11       | ChinaNet-SdFP       | 56:93:59:86:2c:e8 | WPA1PSKWPA2PSK/TKIPAES | 55        | 11b/g/n            | NONE  | In       |
| 0 | 11       | pan/089             | c0:61:18:74:be:34 | WPA1PSKWPA2PSK/AES     | 20        | 11b/g/n            | BELOW | In       |
| 0 | 11       |                     | b0:e5:ed:e3:03:35 | NONE                   | 100       | 11b/g/n            | BELOW | In       |
| 0 | 11       | MERCURY_4D          | 6c:59:40:tc:t6:73 | WPA1PSKWPA2PSK/AES     | 20        | 11b/g/n            | BELOW | In       |
| 0 | 11       | IPGuest_1B07        | a6:d9:b3:8d:1b:07 | NONE                   | 15        | 11b/g/n            | BELOW | In       |
| 0 | 11       | IP-LINK_704         | b8:t8:83:17:97:50 | WPA1PSKWPA2PSK/AES     | 20        | 11b/g/n            | BELOW | In       |
| 0 | 11       | CTHPAA              | dc:fe:18:24:41:04 | WPA1PSKWPA2PSK/AES     | 44        | 11b/g/n            | NONE  | In       |
| 0 | 11       | 903                 | b0:e5:ed:e3:03:34 | WPA2PSK/AES            | 100       | 11b/g/n            | BELOW | In       |
| 0 | 11       | SuperAl             | 50:64:2b:c8:e1:55 | WPA1PSKWPA2PSK/TKIPAES | 29        | 11b/g/n            | NONE  | In       |
| 0 | 13       | SSXJT               | 0c:d8:6c:cb:0c:e2 | WPA1PSKWPA2PSK/AES     | 15        | 11b/g/n            | BELOW | In       |
| 0 | 13       | FAST_A7E6           | 74:c3:30:b0:a7:e6 | WPA1PSKWPA2PSK/AES     | 15        | 11b/g/n            | BELOW | In       |
|   |          | Cancel              |                   | Rescan                 |           | Apply              |       |          |

6.选择 SSID 后,选择密钥格式,并输入连接 WIFI 的密码,串口数据帧长度改为:128,串口 数据帧超时时长改为 100,接入端口改为 8000,点击确认。

|                               |                               |                    |                                               | - <b>o</b> × |
|-------------------------------|-------------------------------|--------------------|-----------------------------------------------|--------------|
| mttp://192.168.16.254/        |                               | RM04 Web Configure | e X                                           | 9 🥸 🗙 M      |
| Hi-Lin                        | K w                           | RELESS-N           | ROUTER IEEE 802.11N                           |              |
|                               |                               |                    |                                               |              |
| English 简体中文                  | HLK-RM04 Ser                  | ial2Net Settin     | gs                                            |              |
| HLK-RM04<br>串ロ-网络参数配置<br>高部の開 | NetMode:                      | WIFI (CLIENT)-SER  | RIAL 🗸                                        |              |
| ■局级设置                         | SSID:                         | SK_RFID            | Scan                                          |              |
| ■ 系統管理                        | Encrypt Type:                 | WPA2 AES 🗸         |                                               |              |
|                               | Password:                     | SK26416157         |                                               |              |
|                               | IP Type:                      | DHCP 🗸             |                                               |              |
|                               |                               | Current            | Updated                                       |              |
|                               | Serial Configure:             | 115200,8,n,1       | 115200, 8, n, 1                               |              |
|                               | Serial Framing Lenth:         | 64                 | 128                                           |              |
|                               | Serial Framing Timeout:       | 10 milliseconds    | 100 milliseconds (< 256, 0 for<br>no timeout) |              |
|                               | Network Mode:                 | server             | Server 🗸                                      |              |
|                               | Remote Server Domain/IP:      | 192.168.11.245     | 192. 168. 11. 245                             |              |
|                               | Locale/Remote Port<br>Number: | 8080               | 8000                                          |              |
|                               | Network Protocol:             | tcp                | TCP 🗸                                         |              |
|                               | Network Timeout:              | 0 seconds          | 0 seconds (< 256, 0 for no timeout)           |              |
|                               | -                             |                    | Apply Cancel                                  |              |
|                               |                               |                    |                                               |              |

7.PC 连接 WIFI。

| -         |                      |                   | Statistics of the local division of the local division of the loca |     |
|-----------|----------------------|-------------------|----------------------------------------------------------------------------------------------------|-----|
| (ir.      | lingtia<br>已连接<br>屋性 | in_Office<br>,安全  |                                                                                                    |     |
|           | /rdia I_L_           |                   |                                                                                                    |     |
|           |                      |                   | 断                                                                                                    | 开连接 |
| (k        | 903<br>安全            |                   |                                                                                                    |     |
| (k.       | 903_5<br>安全          | G                 |                                                                                                    |     |
| (k.       | Chinal<br>安全         | Net-0RON          |                                                                                                    |     |
| (k.       | Chinal<br>安全         | Net-GrPD          |                                                                                                    |     |
| 6         | linatia              | n Office 5G       |                                                                                                    |     |
| E al Arte | 100 L                | . M. 📼            |                                                                                                    |     |
| 更改设       | 和 Inter<br>蹬,例如      | net设直<br>U将某连接设置为 | 按流量计费。                                                                                                    |     |
| (i.       |                      | 5                 | «լ»                                                                                                    |     |
| lingtia   | n_Office             | 飞行模式              | 移动热点                                                                                                    |     |

|   | - t     |   | -  |
|---|---------|---|----|
| 0 | τı      |   | L. |
| x | 1       | 1 | L  |
| 0 | - 1 - 1 |   |    |

| 🐌 HLK-RM04:HTTP执行AT指令说明         | 2016/3/11 8:48   | 文件夹           |           |
|---------------------------------|------------------|---------------|-----------|
| 📗 RM04-WIFI转网口两种模式配置说明书         | 2016/3/11 14:25  | 文件夹           |           |
| 📗 RM04测试底板的资料和FCC和CE认证          | 2016/3/11 8:48   | 文件夹           |           |
| 퉬 RM04的串口三种模式配置指导说明书            | 2016/3/11 8:48   | 文件夹           |           |
| 🐌 TCP&UDP测试工具                   | 2016/3/11 8:48   | 文件夹           |           |
| 🐌 串口&TCP_UDP调试工具                | 2016/3/11 8:48   | 文件夹           |           |
| 🕌 串口大师                          | 2016/3/11 8:48   | 文件夹           |           |
| - ₩ HLK-RM04_Discover(网络搜索工具)   | 2016/5/9 15:42   | 应用程序          | 316 KB    |
| 🔚 HLK-RM04-2015-9-29            | 2015/9/30 16:51  | WinRAR 压缩文    | 17,460 KB |
| 🗾 HLK-RM04-data-sheet           | 2013/4/7 9:16    | Adobe Acrobat | 201 KB    |
| 🗾 HLK-RM04路由器使用说明书2.1           | 2014/6/26 9:31   | Adobe Acrobat | 3,033 KB  |
| 🗾 HLK-RM04应用文档_BridgeApclient(2 | 2014/4/21 11:33  | Adobe Acrobat | 107 KB    |
| 🗾 HLK-RM04用户手册1.32              | 2013/12/30 18:11 | Adobe Acrobat | 1,511 KB  |
| 📲 NetAssist                     | 2016/5/9 17:24   | 应用程序          | 1,081 KB  |
| 🔤 RM04 局域网IP修改                  | 2015/3/5 14:57   | JPEG 图像       | 115 KB    |
| 🗾 RM04-V2.3                     | 2013/11/5 11:00  | Adobe Acrobat | 182 KB    |
| 🗾 RM04常见问题                      | 2015/9/25 16:31  | Adobe Acrobat | 619 KB    |
| 💽 RM04路由界面                      | 2015/2/6 11:28   | PNG 图像        | 289 KB    |
| ille sscom32                    | 2003/6/29 3:10   | 应用程序          | 771 KB    |
| 📄 UDP搜寻协议                       | 2015/5/14 12:19  | 文本文档          | 1 KB      |
|                                 |                  |               |           |

## 9.搜索么路由器分配给设备的 IP,并记录下来。

| HLK | -RM04_Discover | By Shenzhen Hi-Link El | ectronicTechnology co.,Ltd   | >        |
|-----|----------------|------------------------|------------------------------|----------|
| NUM | IP             | MAC                    | INFO                         | Discover |
| 1   | 10.1.1.223     | 40:D6:3C:0E:50:68      | HLK-RM04(V1.78(Jul 23 2013)) |          |
|     |                |                        |                              |          |
|     |                |                        |                              |          |

10.打开灵天测试 DEMO,进入 TCP 客户端连接界面 输入 IP 地址,点击打开。设备连接成 功,接下来可以进行相应的操作。

| 🖳 TcpClientConn    |              |    |        |  |  |  |  |
|--------------------|--------------|----|--------|--|--|--|--|
| NET                |              |    |        |  |  |  |  |
| 🔘 Reader as Server | Net Modules: |    | Search |  |  |  |  |
| 🔘 Reader as Client | Num MAC      | IP |        |  |  |  |  |
| MAC地址:             |              |    |        |  |  |  |  |
| 地址: 10.1.1.223     |              |    |        |  |  |  |  |
| 子网掩码: 225.225.225  |              |    |        |  |  |  |  |
| 网关: 10.1.1.1       |              |    |        |  |  |  |  |
| 端口: 8000           |              |    |        |  |  |  |  |
|                    |              |    |        |  |  |  |  |
| 服务器地址:             |              |    |        |  |  |  |  |
| 端口:                |              |    |        |  |  |  |  |
|                    |              |    |        |  |  |  |  |
| 打开 设置              |              |    |        |  |  |  |  |
|                    |              |    |        |  |  |  |  |
|                    |              |    |        |  |  |  |  |

| 超高频读写器软件                     |                                                               | • <b>• ×</b> |
|------------------------------|---------------------------------------------------------------|--------------|
|                              | 标签操作 标签高级操作 设置 通信                                             |              |
| ◎ 串口                         | 天线工作时间设置(多天线轮询使用)                                             |              |
| 端口号: COM1 -                  | Anti 300 ms Ant2 300 ms Ant3 300 ms Ant4 300 ms 等待时间: 0 ms 设置 |              |
| 波特率: 115200 👻                | Ant1 ms Ant2 ms Ant3 ms Ant4 ms 等待时间: ms 篆取                   |              |
|                              | 寻标签模式                                                         |              |
| ● 网□                         | <ul> <li>○ 単次号标签</li> <li>● 循环查号标签</li> </ul>                 |              |
| Reader as Server             | 标签总数: 0 寻标签总用时(秒): 0 瞬时速度(%/秒): 0 开始寻标签 清除统                   | łił          |
| C Reader as Cilent           | Hum A. EPC TID PC RSSI Count Last Time                        |              |
| Reader IP :<br>192.168.1.107 |                                                               |              |
| 端口号: 8000                    |                                                               |              |
| 打开                           |                                                               |              |
| 777.04.01"+                  |                                                               |              |
| 魄叶成本:                        |                                                               |              |
| 固件版本:                        |                                                               |              |
|                              | 序号 时间 执行结果                                                    |              |
|                              |                                                               |              |
|                              |                                                               |              |
|                              |                                                               |              |

9、WIFI 模块重置

| 1 灵天科技ReaderDemo                                                                                                    |                       | Press. Annual                     |                  |                                                          |
|----------------------------------------------------------------------------------------------------|-----------------------|-----------------------------------|------------------|----------------------------------------------------------|
| 文件 连接读写器 设置 制士 测试                                                                                                    | 報助                    |                                   |                  |                                                          |
|                                                                                                    | 通道门测试 BSSI Count T    | inet0 Timety                      | EPC 🔻            |                                                          |
|                                                                                                    | 档案定位则试 1002 0011(1    |                                   | 、<br>し<br>Ling T | 天科技<br>ian Technology                                    |
|                                                                                                    |                       | 设备信息<br><b>标</b> 签                | 题:               | 111111                                                   |
|                                                                                                    |                       | 速率                                | ₹(T/S):          | 86668                                                    |
|                                                                                                    |                       | 时间                                | i] (T) :         | 86668                                                    |
|                                                                                                    |                       | 入馆人数:                             | 6668             | 出馆人数:                                                    |
|                                                                                                    |                       | 天线工作设置                            |                  | 功率                                                       |
|                                                                                                    |                       | ✓ Ant1                            | Ant2             | 读功率: 30 ▼ Get<br>写功率: 30 ▼ Set                           |
|                                                                                                    |                       | Ant3                              | Ant4             | 蜂鸣器设置                                                    |
|                                                                                                    |                       | 设置                                | 获取               | <ul> <li>Enable</li> <li>Disable</li> <li>Set</li> </ul> |
| Reader is not Connect                                                                                                    | Reader is not Working | Reader is not Configured Ant is r | not Configured   | 17:30:49 版本:                                             |
| •• TestUart                                                                                                    |                       |                                   |                  |                                                          |
| 端口号: COM1 •<br>波特率: 115200 •<br>检验位: NONE •<br>数据位: 8 •<br>停止位: 1 •<br><b>打开</b><br>接收区设置<br>十六进制显示<br><u>清除显示</u><br>发送区设置<br><u>清除输入</u><br>发送区实例<br>查询固性版本<br>查询读写器功<br>单次查询标答<br>设置EAS参数<br>循环读取标答 | BB 32 00 32 0D 0A     |                                   |                  |                                                          |

#### 2.43. 重置读写器WIFI模块

2.43.1. 命令帧定义

|--|

| Head | Туре    | Len         | CRC  | End1 | End2 |
|------|---------|-------------|------|------|------|
| 0xBB | 0x32    | 0x00        | 0x2E | 0x0D | 0x0A |
| 帧类型  | Туре:   |             | 0x   |      |      |
| 指令参  | 数长度     | Len:        | 0x   |      |      |
| 校验位  | CRC:    |             | 0x   |      |      |
| 例:重  | 重置无线    | <b>し</b> 模块 |      |      |      |
| 说明:  | BB 32 ( | 00 32 0I    | O 0A |      |      |

#### 2.43.2. 响应帧帧定义

| Head | Туре | Len  | Data       | CRC  | End1 | End2 |
|------|------|------|------------|------|------|------|
| 0xBB | 0xB2 | 0x01 | OK: 0x01   | 0xxx | 0x0D | 0x0A |
|      |      |      | FAIL: 0x00 |      |      |      |

说明:操作成功后,重置 WIFI。

命令: BB B2 01 01 B4 0D 0A

在上面打开串口之后输入指令: BB 32 00 32 0D 0A 等待 5 秒左右返回 BB B2 01 01 B4 0D 0A 表示重置成功,其他指令请查询开发文档根据错 误代码提示进行解决

谢谢 惠州市灵天智能科技有限公司 全国服务电话: 400-807-22089 www.ltznkj.cn